### **CI/Implantat Vorgang und Vertrag | Arbeitsablauf**

### Schritt für Schritt

Die Definition der Verträge wird in der Akustik um einen Vorgangstyp erweitert. Aktuell ist hier nur NULL (nichts) oder Implantat einstellbar. Das kann eingesetzt werden, um für Vorgänge vom Typ Implantat' eigenen Verträge zu hinterlegen. Zusätzlich wird ein eigener Vertragspreislistentyp 'Implantat' eingeführt, der mit diesen Verträgen verwendet werden kann. Es gibt keine Unterscheidung zwischen Prozessor-Verkauf und Reparaturen.

#### A Hinweis

Von AMPAREX werden keine Verträge ausgeliefert!

Um eine Vorgangsvorlage mit einem eigenen CI/Implantat-Vertrag nutzen zu können, gehen Sie wie folgt vor:

|                                                                                                    | Beschreibung                                                                                                    |
|----------------------------------------------------------------------------------------------------|----------------------------------------------------------------------------------------------------|
| Image: Antipart Stammaden     →     →     →     →     →     →     →     →     →     →     →     →     →     →     →     →     →     →     →     →     →     →     →     →     →     →     →     →     →     →     →     →     →     →     →     →     →     →     →     →     →     →     →     →     →     →     →     →     →     →     →     →     →     →     →     →     →     →     →     →     →     →     →     →     →     →     →     →     →     →     →     →     →     →     →     →     →     →     →     →     →     →     →     →     →     →     →     →     →     →     →     →     →     →     →     →     →     →     →     →     →     →     →     →     →     →     →     →     →     →     →     →     →     →     →     →     →     →     →     →     →     →     →     →     →     →     →     →     →     →     →     →     →                                                                                                    | (01) Legen Sie in den Stammdaten eine neue Vorgangsvorlage an.                                                                                                    |
| Rakate     Prektamationsvortagen     Serktonsvortagen     Serktonsvortagen     Sortervert     Sortervert | <ul> <li>(02) Übernehmen Sie die Kopfdateneinträge/-<br/>einstellungen wie im nebenstehenden<br/>Screenshot.</li> <li>(03) Legen Sie nach Bedarf eigene<br/>Vorgangsschritte für diesen Vorgang an</li> </ul> |
| Andredgaranden         Schududgaranden         Sige Stadstillovringen         Schududgaranden         Sige Stadstillovringen         Schududgaranden         Schududgaranden         S                                                                                                    | Hinweis         Als Bsp. gilt dieser Vorgang für alle         AOKs (siehe Feld 'KT Art').                                                                                                    |
| ▼     AMPAREX-01 Suttgart     -     -     ×       Stammaten     €     El Suthe     P     El Suthe     P     El Suthe     Notes     APPREX Freezency into                                                                                                    | (04) Im zweiten Kopfdatenreiter 'Sonstige'<br>wählen Sie als Vertragspreisliste 'Implantat'                                                                                                    |
| Vorgangsvortage Dokumente Referenzen     Vorgangsvortage Dokumente Referenzen     Patamalionsvortagen     Kopfdaten (+ Sonstiges     Artikel-Set Vertragspreisitet: [mplantat • ] Einzelabrechnung     Anderbarzu • Vertragspreisitet: [mplantat • ] Einzelabrechnung     Senicowrtragen     Senicowrtragen     Forfreie Auswahi zulassen Schaft, Name     Filale: P Sichtbar: Alle Filialen • Filialgruppe: •                                                                                                    | aus.<br>(05) Speichern Sie Ihre Anpassungen.                                                                                                    |
| Restindardgaranten       Name       Vorgangsschrifte (9)       P all all all anderlingsteine       P all all all anderlingsteine       Neu       Neu         Restindardgaranten       Name       Bestenschulzerklaung       Typ       Dotumentvorlage       Ege         Restindardgaranten       Markengesteine       Markengesteine       Markengesteine       Markengesteine       Enverstanduzerklaung       Erverstanduzerklaung       Everstanduzerklaung       Everstand                                                                                                    |                                                                                                    |
| Browser                                                                                                    |                                                                                                    |

# CI/Implantat Vorgang und Vertrag | Arbeitsablauf

| WARKEC-01 Studged                                                                                                    | <ul> <li>Für den erstellten Vorgang wird jetzt eine Vertragspreisliste benötigt:         <ul> <li>(06) Legen Sie in den Stammdaten eine neue Vertragspreisliste an.</li> <li>(07) Übernehmen Sie die Dateneinträge/einstellungen wie im nebenstehenden Screenshot.</li> </ul> </li> <li>Minweis         <ul> <li>Als Bsp. gilt diese Vertragspreisliste für alle AOKs (siehe Feld 'KT Art') passend zur oben erstellte Vorgangsvorlage.</li> <li>(08) Fügen Sie der Vertragspreisliste alle Einträge zu, die gof vom Kostenträger</li> </ul> </li> </ul> |
|----------------------------------------------------------------------------------------------------|----------------------------------------------------------------------------------------------------|
| Ergover -                                                                                                    | <ul> <li>ubernommen werden. Im neben gezeigtem</li> <li>Bsp. würde die AOK zu 100 % (Material &amp;</li> <li>Einheit) die Dienstleistung 'Nachsorge<br/>(binaural)' ohne ges. Zuzahlung übernehmen.</li> <li>(09) Speichern Sie Ihre Anpassungen.</li> </ul>                                                                                                    |
| AMPAREX - 01 Studigert     Stammdaten     Artikel     Kocksorge (bitwards)     Artikel     Kocksorge (bitwards)     Kocksorge (bitwards)     Kocksorge (bitwards)     Kocksorge (bitwards)     Kocksorge (bitwards)     Kocksorge (b | <ul> <li>(10) Legen Sie alle Artikel im Artikelkatalog<br/>an, die Sie in der Vertragspreisliste<br/>eingetragen haben. Über den Reiter<br/>'Verkaufspreise' legen Sie einen passenden<br/>Verkaufspreis an.</li> </ul>                                                                                                    |
| Image: Rease       Provide       Image: Rease       Provide       Image: Rease         Image: Rease       Pos.No:       13.00.0005       Schneitsche:       Image: Rease         Image: Rease       Pos.No:       13.00.0005       Schneitsche:       Image: Rease         Image: Rease       Pos.No:       13.00.0005       Schneitsche:       Image: Rease         Image: Rease       Pos.No:       13.00.0005       Schneitsche:       Image: Rease         Image: Rease       Pos.No:       Bestellspere:       Versandspere:       Image: Rease         Image: Rease       Beschreibung       Image: Rease       Image: Rease       Image: Rease         Image: Rease       Beschreibung       Image: Rease       Image: Rease       Image: Rease         Image: Rease       Image: Rease       Image: Rease       Image: Rease       Image: Rease         Image: Rease       Image: Rease       Image: Rease       Image: Rease       Image: Rease         Image: Rease       Image: Rease       Image: Rease       Image: Rease       Image: Rease         Image: Rease: Rease:                                                                                                    | (11) Speichern Sie Ihre Anpassungen.                                                                                                    |
| WHAREX - 01 Suttiget                                                                                                    | <ul> <li>(12) Zur erstellten Vertragspreisliste wird jetzt<br/>noch ein Kostenträgervertrag benötigt. Legen<br/>Sie diesen ebenfalls in den Stammdaten an<br/>(KT Verträge).</li> <li>(13) Übernehmen Sie die Einträge und<br/>Einstellungen wie im nebenstehenden<br/>Screenshot.</li> <li>(14) Als Vertragspreisliste wählen Sie die<br/>zuvor erstellte Vertragspreisliste aus.</li> </ul>                                                                                                    |
| Rudensbinding <ul> <li></li></ul>                                                                                                    | Hinweis<br>Als Bsp. gilt dieser<br>Kostenträgervertrag ebenfalls für<br>alle AOKs (siehe Feld 'KT Art')<br>passend zur oben erstellte<br>Vorgangsvorlage.<br>(15) Speichern Sie Ihre Anpassungen.                                                                                                    |

# CI/Implantat Vorgang und Vertrag | Arbeitsablauf

| AMPAREX - 01 Stuttgart<br>Adam, Julia<br>Nr.: 78, Code: bvs2bnzph<br>Angebote                                                                                                    | Operation     Prof.     Diameter     Prof.     Diameter     Diameter     Diameter       Angebote     M+01000220 ×                                                                                                    | - C X                                                                                                    | Wird jetzt aus der Cl/Implantat<br>Vorgangsvorlage ein Vorgang und ein<br>Angebot mit den Leistungen aus der                                                                          |
|----------------------------------------------------------------------------------------------------|----------------------------------------------------------------------------------------------------|----------------------------------------------------------------------------------------------------|----------------------------------------------------------------------------------------------------|
| Kunden       Adam, Julia       Kunde       Vorgänge       Audiogramme       Utwentume                                                                                                    | Angebol AN 01-0002-20<br>KT 1: ACK Shuftgan-Boblingen V 100 2<br>KT 2: Kein Kostentäger gewäht V 100 2<br>Datum (80-12200 B) Lieferdatum B) eigenantelistei<br>Status: Neu angelegt Arzahlung: 0.09 Abrechnungsposition aufomatisch erzeugen<br>Abschließen Vorab KT KV Bemerkungen Zahlungsbod                                             | CesantSumme         120.00           Übernahme KT: -         120.00           Übernahme KT: -         0.00           Ges. Zuzahlung: +         0.00           Rep-P. RL: -         0.00           Eigenanteit: =         0.00 | Vertragspreisliste erstellt (in Verbindung einer<br>AOK), werden die Leistungen, die Sie in der<br>Vertragspreisliste (wie aus unserem Bsp.) zu<br>100 % vom Kostenträger übernommen. |
| <ul> <li>Hotsysteme</li> <li>Sehhillen</li> <li>Dokumentation</li> <li>Wartelisten</li> <li>Betragungen</li> <li>Senkorventräge</li> <li>Karten und Programme</li> <li>Angebote</li> <li>Rechnungen</li> </ul> | Dostonere ()         Castonere ()           Sette         Adtivitiname / Beschvellung         1         Herge I. Med.         Gesamt         KT 1         KT 2         Zuaht         Rep.P.           Sette         Adtivitiname / Beschvellung         1         19%         520.00         520.00         50.00         6.00         0.00 | Atted  -<br>Egymant<br>600<br>500<br>500<br>500<br>500<br>500<br>500<br>500                                                                                                    |                                                                                                    |
| Abrechnung Kostenträger                                                                                                    | Artikel         Kunde           1 © (dimplantal Hachsorge (binaural)         P SHt         Elgenantelt         0,00           Einzet         120,00         Ges antt         120,00         Pos-Mr. (13,00,00,00, Ges Auzahlung         0,00           Seite:         V MvSt:         19% v         Tant                                    | Kostenübernahme<br>1. Kostenträger 120.00<br>2. Kostenträger: 0.00<br>Reparaturpauschalle: 0.00                                                                                                    |                                                                                                    |